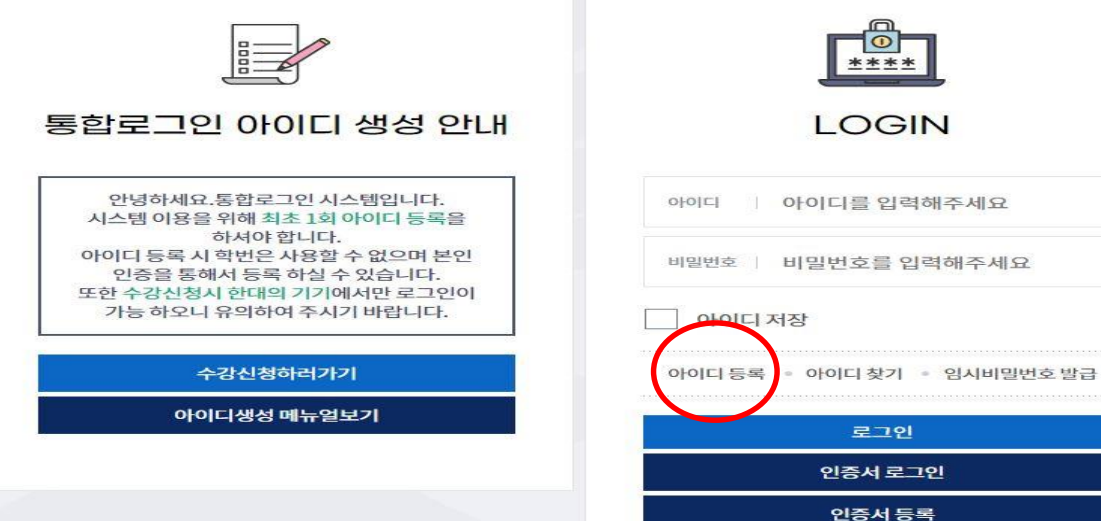

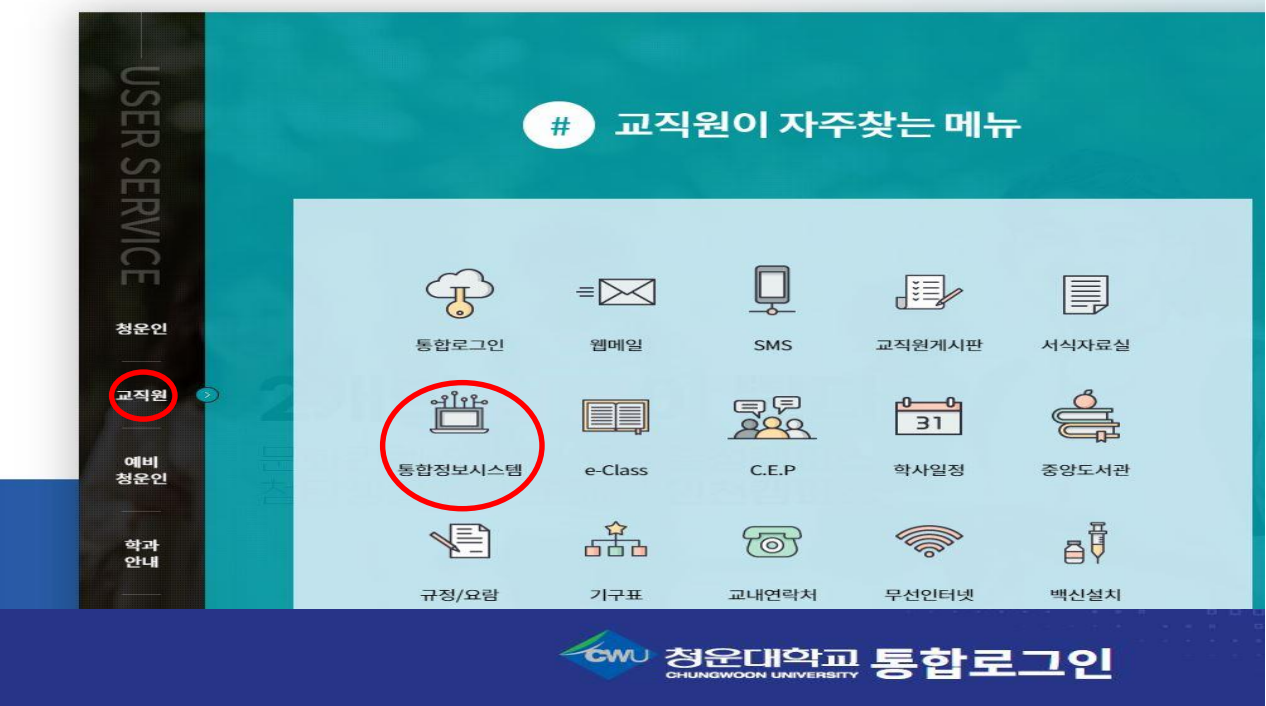

### 청운대학교 메인 홈페이지 왼쪽 상단에 있는 교직원-통합로그인 선택

2. 아이디 등록 선택

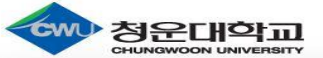

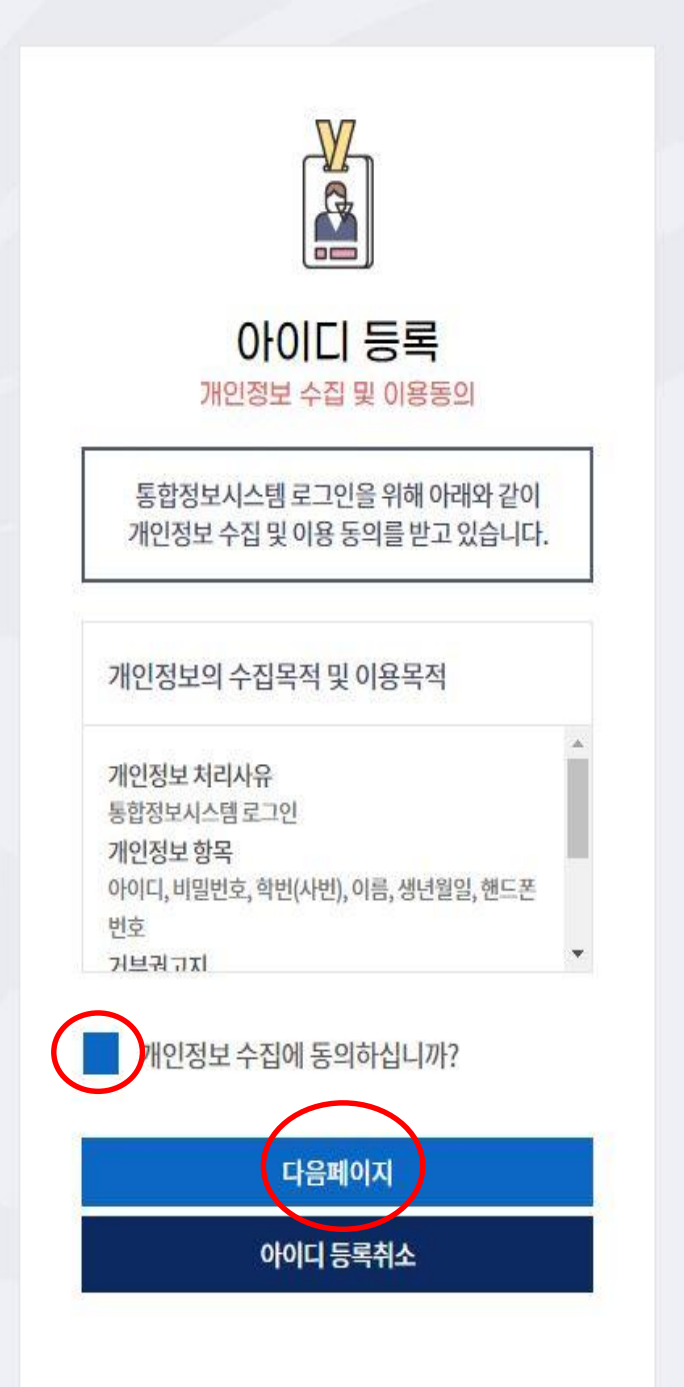

| 아이디 등록<br><sup>본인인증</sup>                                                              |
|----------------------------------------------------------------------------------------|
| 본인 인증을 [인증서인증]으로 신청하시면<br>추후 [인증서등록]절차 없이 간편하게<br>인증서로 로그인 할 수 있습니다                    |
| 개인정보의 수집목적 및 이용목적                                                                      |
| · 개인정보처리사유<br>통합정보시스템로그인<br>개인정보항목<br>인증서정보<br>거부권 고지<br>개이정보 수진을 거부한수 있습니다 단 거부시 통한 ♥ |
| 개인정보 수집에 동의하십니까?                                                                       |
| 인증서인증 인증서 본인인증                                                                         |
| 학번또는 교직원번호                                                                             |
| 휴대폰인증 휴대폰인증                                                                            |
| <u>본인 인증 진행</u>                                                                        |
| 이전 단계 가기                                                                               |

# 3. 개인정보 수집 동의 후 다음페이지 선택

## 4. 인증서 본인인증 체크 해제 하신 후 휴대폰인증으로 인증

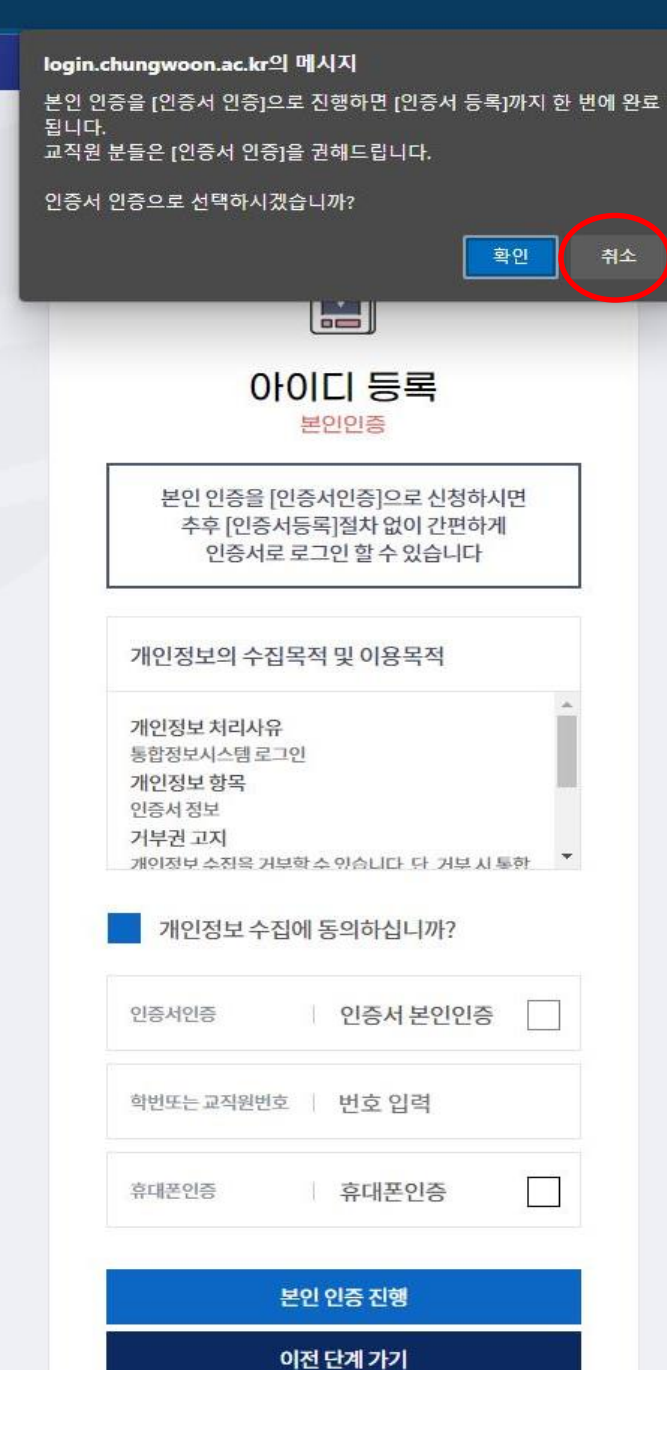

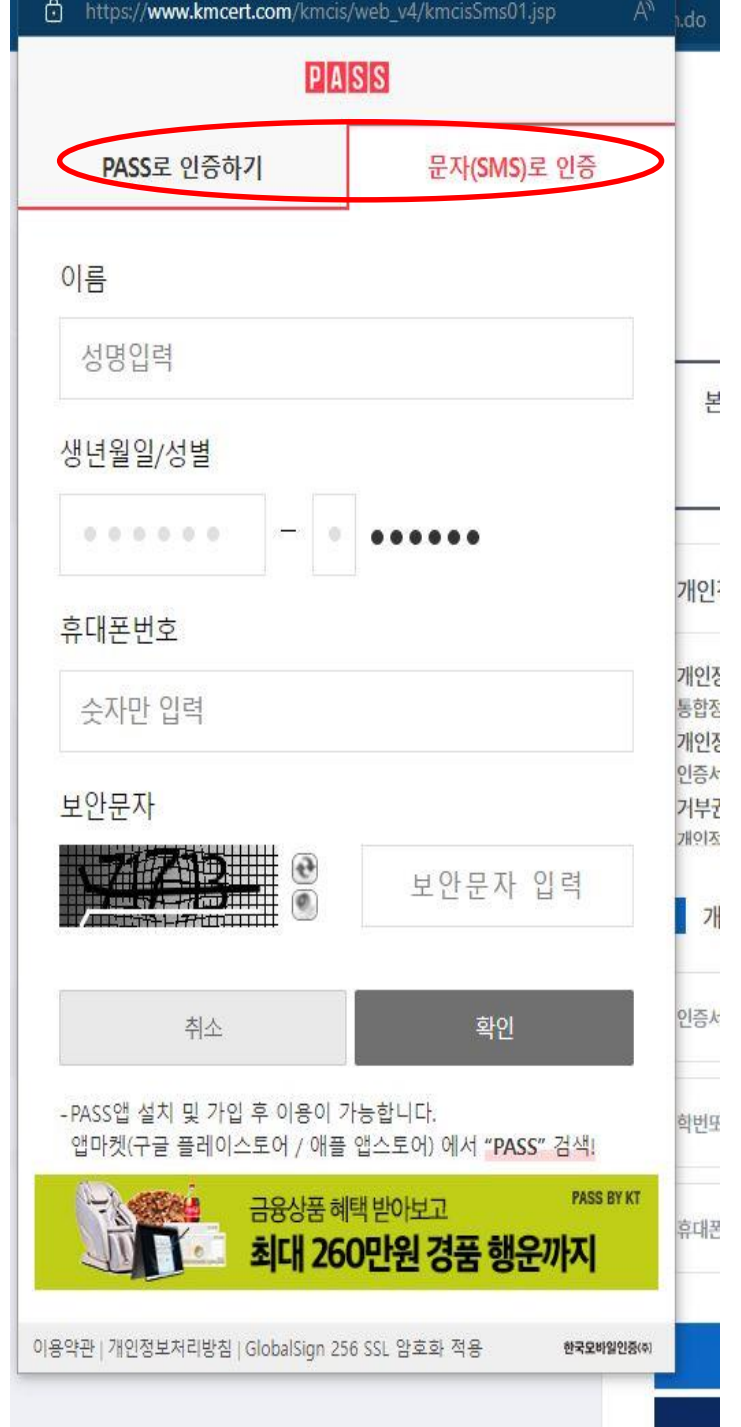

# 5. 휴대폰인증을 선택해 주신 후 알림창이 나오면 취소 버튼 누르고 진행해 주세요 6. 문자(SMS) 및 PASS인증 해주세요

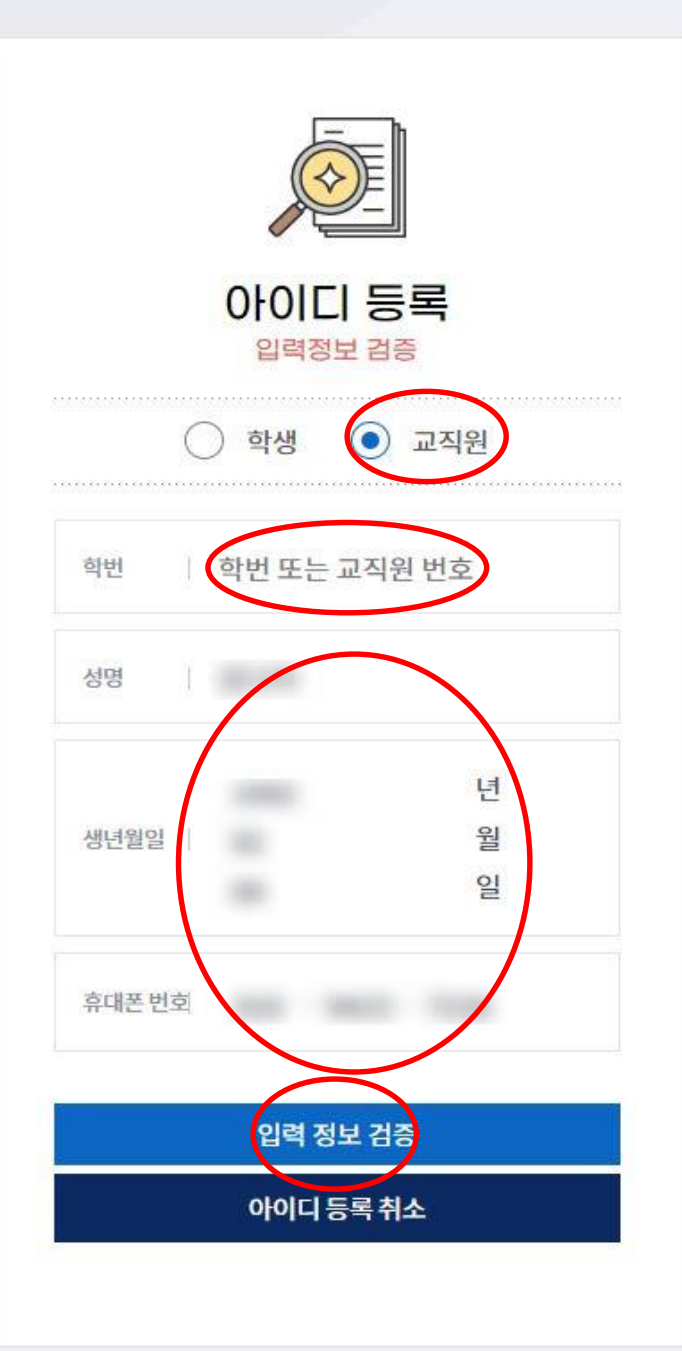

### 7. 교직원으로 체크 후 학번에 본인 사번 적어주시고 적혀 있는 내용이 맞는지 확인 후 입력정보검증 선택 다음페이지로 넘어가서 아이디와 비밀번호 생성

## 이후에 일반아이디로그인 및 인증서로그인 선택하 셔서 로그인 하시면 됩니다.

아이디와 비밀번호로 로그인 하지 않고 인증서 로그인을 하실 때는 인증서등록이 필요합니다. 처음 로그인 페이지에서 인증서등록을 선택하시고 생성된 아이디와 비밀번호를 입력 후 인증서 등록 하시면 됩니다.

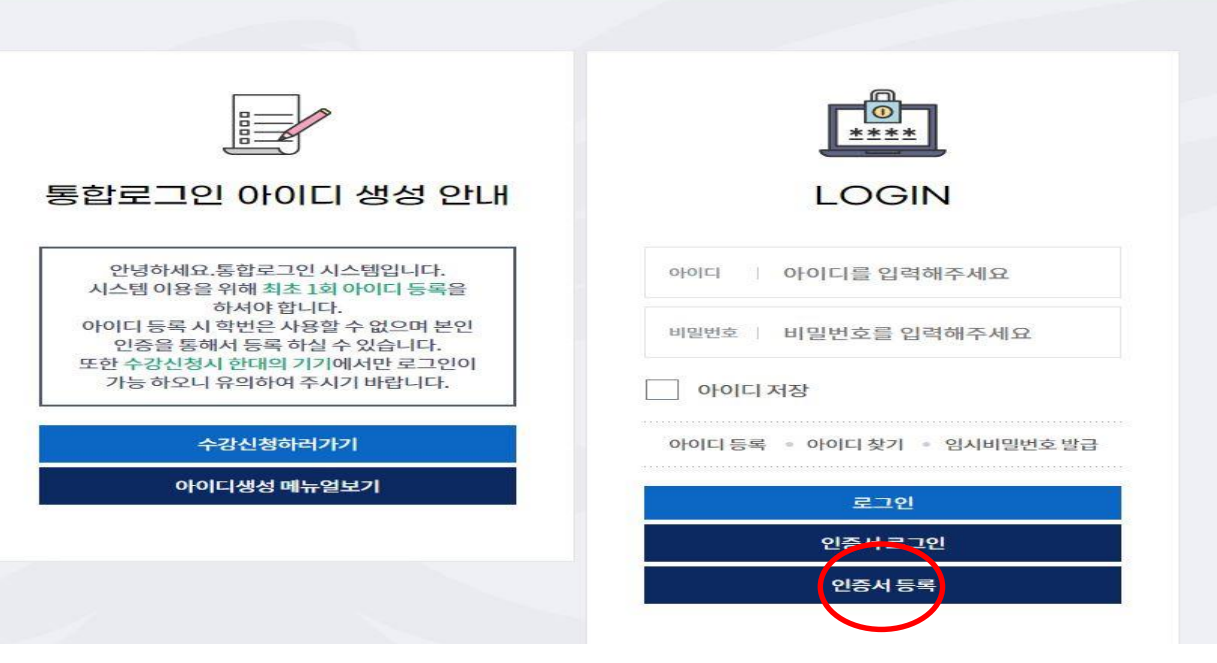

| 인증서 등록<br><sub>인증 정보 입력</sub>                                            |   |
|--------------------------------------------------------------------------|---|
| 인증서 정보를 등록하시면 인증서 로그인을<br>사용할 수 있습니다.                                    |   |
| 개인정보의 수집목적 및 이용목적                                                        |   |
| 개인정보 처리사유<br>통합정보시스템 로그인<br>개인정보 항목<br>인증서 정보                            |   |
| 거부권 고지<br>개인정보 <del>소진은 거로할 수 있습니다. 다. 거부 시 통한</del><br>개인정보 수집에 동의하십니까? | • |
| 아이디 이아이디를 입력해주세요                                                         |   |
| 비밀번호 🔰 비밀번호를 입력해주세요                                                      |   |